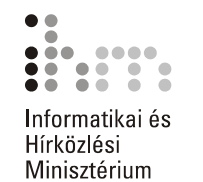

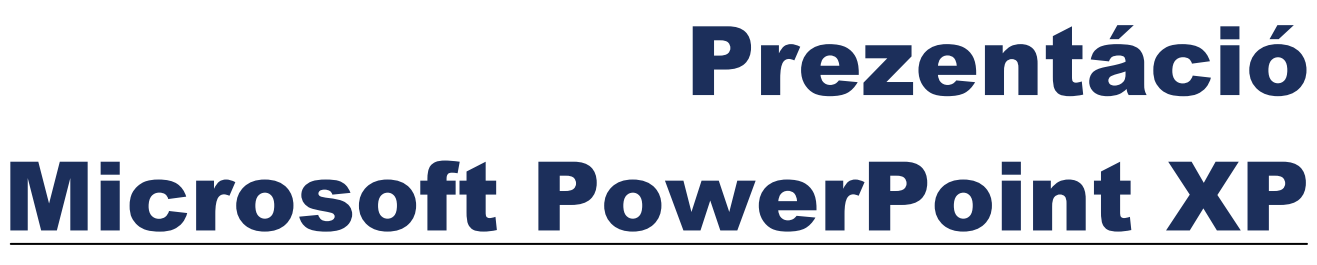

Feladatgyűjtemény

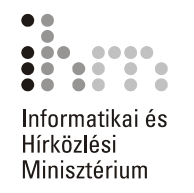

Útmutató a feladatok megoldásához:

- A feladatok megoldásához szükség van a Microsoft PowerPoint prezentációkészítő programra.
- A megoldott feladatok elmentéséhez hozzon létre egy PowerPoint nevű almappát saját számítógépe háttértárán található Dokumentumok mappában!
- A pedagógusoknak szóló feladatgyűjtemény a mellékelt CD-n található.

### 1. FELADAT

A feladat elvégzéséhez a következő témakörök ismerete szükséges: AZ ELŐADÁS-TERVEZŐ VARÁZSLÓ HASZNÁLATA, MENTÉS, MENTÉS MÁSKÉNT

- Hozzon létre egy Marketingterv típusú bemutatót az Előadás-tervező varázsló segítségével!
- A kész bemutatót mentse el a háttértára DOKUMENTUMOK\POWERPOINT mappájába, MARKETINGTERV 2001 néven!

### 2. FELADAT

A feladat elvégzéséhez a következő témakörök ismerete szükséges: AZ ELŐADÁS-TERVEZŐ VARÁZSLÓ HASZNÁLATA, MENTÉS WEBLAPKÉNT

- Hozzon létre egy Általános típusú bemutatót az Előadás-tervező varázsló segítségével!
- A kész bemutatót mentse el weblapként a háttértára DOKUMENTUMOK\POWERPOINT mappájába!

# 3. FELADAT

A feladat elvégzéséhez a következő témakörök ismerete szükséges: AZ ELŐADÁS-TERVEZŐ VARÁZSLÓ HASZNÁLATA, MENTÉS MÁS FORMÁTUMBAN

- Hozzon létre egy tetszőleges típusú bemutatót az Előadás-tervező varázsló segítségével!
- A kész bemutatót mentse el vázlatként a háttértára DOKUMENTUMOK\POWERPOINT mappájába!

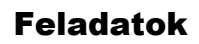

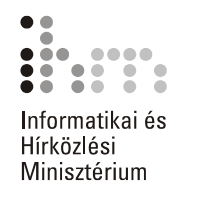

A feladat elvégzéséhez a következő témakörök ismerete szükséges: AZ ELŐADÁS-TERVEZŐ VARÁZSLÓ HASZNÁLATA, MENTÉS MÁS FORMÁTUMBAN

- Hozzon létre egy tetszőleges típusú bemutatót az Előadás-tervező varázsló segítségével!
- A kész bemutató diáit mentse el JPEG képformátumban a háttértára DOKUMENTUMOK\POWERPOINT mappájába!

# 5. FELADAT

A feladat elvégzéséhez a következő témakörök ismerete szükséges: ELŐADÁS LÉTREHOZÁSA SABLON ALAPJÁN, MENTÉS MÁSKÉNT

- Hozzon létre egy bemutatót egy tetszőleges tervezősablon választásával!
- Az első dia elrendezését állítsa be úgy, hogy csak a főcím legyen rajta!
- Mentse el a bemutatót a háttértára DOKUMENTUMOK\POWERPOINT mappájába!

### 6. FELADAT

A feladat elvégzéséhez a következő témakörök ismerete szükséges: ESZKÖZTÁR GOMBOK MÓDOSÍTÁSA

• Távolítsa el a Szokásos eszköztár Nyomtatás gombját!

# 7. FELADAT

A feladat elvégzéséhez a következő témakörök ismerete szükséges: ESZKÖZTÁR GOMBOK MÓDOSÍTÁSA

• Állítsa vissza alaphelyzetre a Szokásos eszköztárat!

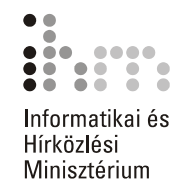

A feladat elvégzéséhez a következő témakörök ismerete szükséges: ÚJ ESZKÖZTÁR LÉTREHOZÁSA, ESZKÖZTÁR GOMBOK MÓDOSÍTÁSA

- Hozzon létre egy új eszköztárat Saját néven!
- Helyezze el az új eszköztárra az Ismétlés, Keresés és a Csere eszköztárgombokat!

### 9. FELADAT

A feladat elvégzéséhez a következő témakörök ismerete szükséges: TAGOLÁS ESZKÖZTÁR HASZNÁLATA, SZÖVEGRÉSZEK MÁSOLÁSA, ÁTHELYEZÉSE, KÉPKOCKA TÖRLÉSE

A feladathoz szükséges állományok: FELADATOK\FORRASOK\GOMBAK.PPT

- Nyissa meg a FELADATOK\FORRASOK\GOMBAK.PPT állományt!
- Váltson át Vázlat (Tagolás) nézetbe!
- A 2. dia címét másolja át a 3. diára!
- Helyezze át a 4. dián lévő teljes felsorolást a 2. dia "Ehető gombák" szöveg alá!
- Az áthelyezett felsorolást fokozza le!
- Értelemszerűen ugyanígy járjon el az 5., 6., 7. dián lévő felsorolásokkal is!
- Törölje le a feleslegessé vált diákat (4., 5., 6., 7.)!

### 10. FELADAT

A feladat elvégzéséhez a következő témakörök ismerete szükséges: DIA TÖRLÉSE

- Nyissa meg a FELADATOK\FORRASOK\GOMBAK.PPT állományt!
- Törölje le a 2. és a 3. diákat!

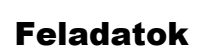

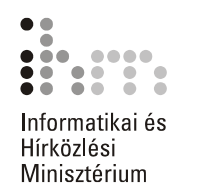

A feladat elvégzéséhez a következő témakörök ismerete szükséges: TERVEZŐSABLON CSERÉJE

A feladathoz szükséges állományok: FELADATOK\FORRASOK\GOMBAK.PPT

- Nyissa meg a FELADATOK\FORRASOK\GOMBAK.PPT állományt!
- Változtassa meg az aktuális tervezősablont a Juharlevél nevű sablonra!

### 12. FELADAT

A feladat elvégzéséhez a következő témakörök ismerete szükséges: KITÖLTÉS ANYAGMINTÁVAL

A feladathoz szükséges állományok: FELADATOK\FORRASOK\GOMBAK.PPT

- Nyissa meg a FELADATOK\FORRASOK\GOMBAK.PPT állományt!
- Állítson be Bekötő papír anyagmintát az összes dia hátterének!

### 13. FELADAT

A feladat elvégzéséhez a következő témakörök ismerete szükséges: ÁTMENETES KITÖLTÉS

- Nyissa meg a FELADATOK\FORRASOK\GOMBAK.PPT állományt!
- Állítson be átmenetes hátteret az 1. diára!

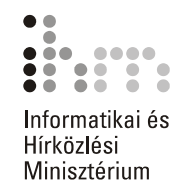

A feladat elvégzéséhez a következő témakörök ismerete szükséges:

BETŰFORMÁTUMOK BEÁLLÍTÁSA, KITÖLTÉS ANYAGMINTÁVAL, ÚJ KÉPKOCKÁK LÉTREHOZÁSA, MENTÉS MÁSKÉNT

• Hozzon létre egy új bemutatót!

#### 1. DIA (CÍMDIA)

Cím: Blue Globe Rt. Alcím: Utazási Iroda Formátumok: Címfelirat: Arial Black, 44 pont, Szövegárnyékolás, betűszín kék. Alcím: Arial, 22 pont, betűszín piros.

#### 2. DIA (FELSOROLÁS)

Cím: Szolgáltatásaink Felsorolás:

- Belföldi utak szervezése
- Külföldi utak szervezése
- Repülőjegyek értékesítése
- Valutaváltás
- Szállásfoglalás
- Autóbérlés

Formátumok:

Címfelirat: Arial Black, 40 pont, Aláhúzott, betűszín kék. Felsorolás: Arial, 32 pont, dőlt, betűszín piros.

- A diák háttere legyen **Papirusz** anyagminta.
- A bemutatót mentse el a DOKUMENTUMOK\POWERPOINT mappába BLUE GLOBE néven!

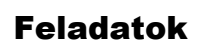

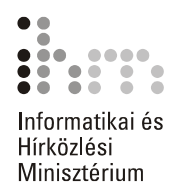

A feladat elvégzéséhez a következő témakörök ismerete szükséges: BEKEZDÉSFORMÁTUMOK BEÁLLÍTÁSA, BETŰFORMÁTUMOK BEÁLLÍTÁSA, SZÖVEG-DOBOZ IGAZÍTÁSA

A feladathoz szükséges állományok: FELADATOK\FORRASOK\GOMBAK.PPT

- Nyissa meg a FELADATOK\FORRASOK\GOMBAK.PPT állományt!
- Az első dián a címfeliratot igazítsa középre!
- A címfelirat betűtípusa legyen Arial Black, mérete 66 pont, középre igazított!
- Az alcím legyen középre igazított.
- Az alcímet helyezzük közvetlenül a címfelirat alá!

### 16. FELADAT

A feladat elvégzéséhez a következő témakörök ismerete szükséges:

ELŐADÁS LÉTREHOZÁSA SABLON ALAPJÁN, MENTÉS MÁSKÉNT, ÚJ KÉPKOCKÁK LÉTREHOZÁSA, BETŰFORMÁTUMOK BEÁLLÍTÁSA

- Hozzon létre egy bemutatót egy tetszőleges Tervezősablon választásával!
- Az első dia elrendezését állítsa be úgy, hogy csak a főcím legyen rajta!
- A főcím szövege: Olimpia Sydney-ben.
- Hozzon létre egy másik diát, aminek az elrendezése Cím és kéthasábos szöveg!
- A dia címe: Magyar érmesek (arany).
- A felsorolás az aranyérmesek listáját tartalmazza:
  - Nagy Tímea
  - Kovács Ágnes
  - Csollány Szilveszter
  - Kolonics György

Horváth)

- Férfi kajak 4-es (Kammerer–Storcz–Vereczkei–
- Kajak 2-es (Kammerer–Storcz)
- Kenu 2-es (Novák–Pulai)
- Magyar Vízilabda Válogatott (férfiak)
- A felsorolás szövegrészben található szöveg betűméretét növelje 18 pontosra!

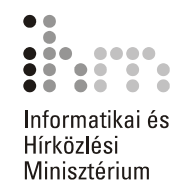

A feladat elvégzéséhez a következő témakörök ismerete szükséges: KÉP BESZÚRÁSA FÁJLBÓL, KÉP FORMÁZÁSA

A feladathoz szükséges állományok: FELADATOK\FORRASOK\BUDAPEST HIDJAI.PPT FELADATOK\KEPEK\ ERZSEBETHID.JPG, LANCHID.JPG, MARGITHID.JPG, SZABADSAGHID.JPG

- Nyissa meg a FELADATOK\FORRASOK\BUDAPEST HIDJAI.PPT állományt!
- A 2., 3., 4., 5. diákra szúrjon be képet a FELADATOK\KEPEK mappából (ERZSEBETHID.JPG, LANCHID.JPG, MARGITHID.JPG, SZABADSAGHID.JPG)!
- A beszúrt képeket méretezze és helyezze át!
- Mentse el a bemutatót a DOKUMENTUMOK\POWERPOINT mappába!

### 18. FELADAT

A feladat elvégzéséhez a következő témakörök ismerete szükséges: A CLIPART HASZNÁLATA

A feladathoz szükséges állományok: FELADATOK\FORRASOK\GOMBAK.PPT

- Nyissa meg a FELADATOK\FORRASOK\GOMBAK.PPT állományt!
- A 4., 5., 6., 7. diákra szúrjon be egy-egy tetszőleges képet a ClipArtból!

### **19. FELADAT**

A feladat elvégzéséhez a következő témakörök ismerete szükséges: ÚJ KÉPKOCKÁK LÉTREHOZÁSA, A CLIPART HASZNÁLATA

A feladathoz szükséges állományok: DOKUMENTUMOK\POWERPOINT\BLUE GLOBE.PPT

- Nyissa meg a 14. feladatban készített BLUE GLOBE nevű bemutatót!
- A második dia után szúrjon be egy Szöveg és ábra elrendezésű új diát!
- A dia címe legyen "Utazásszervezés".
- A bal oldali szövegdobozba írja be: "Külföldi utak, Belföldi utak, Körutak, Csoportos utak"!

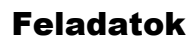

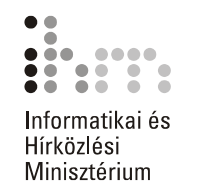

- A dia jobb oldalára szúrjon be a ClipArtból egy tetszőleges képet!
- Mentse el a bemutatót!

A feladat elvégzéséhez a következő témakörök ismerete szükséges: ÚJ KÉPKOCKÁK LÉTREHOZÁSA, ÚJ TÁBLÁZAT LÉTREHOZÁSA

A feladathoz szükséges állományok: DOKUMENTUMOK\POWERPOINT\BLUE GLOBE.PPT

- Nyissa meg a korábban létrehozott BLUE GLOBE nevű bemutatót!
- Az utolsó dia után szúrjon be egy Táblázat elrendezésű új diát!
- A dia címe legyen "Kedvezményes útjaink".
- A táblázat 3 oszlopból és 5 sorból álljon.
- A táblázat tartalma a következő:

| Célállomás | ldőpont         | Jármű  |
|------------|-----------------|--------|
| Párizs     | 06.11. – 06.18. | Repülő |
| Róma       | 07.15. – 07.22. | Repülő |
| London     | 07.01. – 07.08. | Repülő |
| Athén      | 07.14. – 07.28. | Busz   |

- A táblázat címsorában lévő szövegek legyenek félkövérek és középre igazítottak.
- A kész bemutatót mentse el!

### 21. FELADAT

A feladat elvégzéséhez a következő témakörök ismerete szükséges: TÁBLÁZAT FORMÁTUMOZÁSA

A feladathoz szükséges állományok: DOKUMENTUMOK\POWERPOINT\BLUE GLOBE.PPT

- Nyissa meg a 19. feladatban készített bemutatót!
- Formátumozza meg a 4. dián található táblázatot a következőképpen: a külső szegélyvonal vastagsága legyen 3 pont vastagságú, az első sor legyen kitöltve halvány szürke színnel!
- Mentse el a bemutatót!

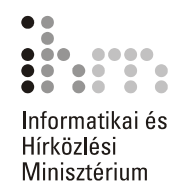

A feladat elvégzéséhez a következő témakörök ismerete szükséges: ÚJ KÉPKOCKÁK LÉTREHOZÁSA, BEKEZDÉSFORMÁTUMOK BEÁLLÍTÁSA, BETŰFOR-MÁTUMOK BEÁLLÍTÁSA, SZÖVEGDOBOZ IGAZÍTÁSA, TÁBLÁZATOK BESZÚRÁSA, TÁBLÁZAT FORMÁTUMOZÁSA, A DIAGRAM BEÁLLÍTÁSAI, KÉP BESZÚRÁSA FÁJLBÓL, KÉP FORMÁZÁSA

A feladathoz szükséges állományok: FELADATOK\KEPEK\JUPITER HETTERKEP.JPG FELADATOK\KEPEK\JUPITER.GIF FELADATOK\KEPEK\BELSO BOLYGOK.JPG FELADATOK\KEPEK\KULSO BOLYGOK.JPG

• Készítse el az alábbi bemutatót!

2–5. diák hátterének a FELADATOK\KEPEK mappában található JUPITER HATTERKEP.JPG képet állítsa be!

#### 1. DIA (CÍMDIA)

Cím: A JUPITER

Alcím: Naprendszerünk legnagyobb bolygója

A dia háttérképének a FELADATOK\KEPEK mappában található JUPITER.GIF fájlt állítsuk be.

#### 2. DIA (FELSOROLÁS)

Cím: A Jupiter általános jellemzői

Felsorolás:

- Naprendszerünk ötödik bolygója
- Gázóriás
- Légköre 90 százalékban hidrogénből áll
- Holdrendszerében 16 hold található
- Galilei óta ismert holdjai az Io, Europa, Ganymede és a Callisto

#### Formátumok:

Az *lo, Europa, Ganymede* és a *Callisto* holdak neve dőlt, halvány sárga színű betűkkel írott.

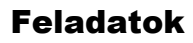

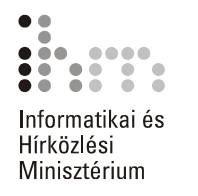

#### 3. DIA (TÁBLÁZAT)

Cím: A Jupiter asztronómiai adatai

A táblázat tartalma:

Közepes naptávolsága: 778 330 000 km

Földhöz viszonyított tömege (Föld=1): 318 földtömeg

Keringési ideje: 4 332 földi nap

Egyenlítői átmérője: 71 492 km

Szökési sebessége: 59,56 km/sec

A táblázat formátumai:

A táblázat adatai 26 pontos, Arial betűtípussal íródtak.

Az első oszlop tartalma félkövér.

#### 4. DIA (CSAK CÍM)

Cím: Naprendszerünk bolygói

A diára beszúrt felső kép a FELADATOK\KEPEK mappájában található, BELSO BOLYGOK.JPG néven.

A kép melletti szövegdobozban az alábbi szöveg szerepel:

BELSŐ BOLYGÓK

Merkúr, Vénusz, Föld, Mars

A diára beszúrt alsó kép FELADATOK\KEPEK mappájában található, KULSO BOLYGOK.JPG néven.

A kép melletti szövegdobozban az alábbi szöveg szerepel:

KÜLSŐ BOLYGÓK

Jupiter, Szaturnusz, Uránusz, Neptunusz, Plútó

A képek körül 2 ¼ pont széles, fehér színű szegélyvonal látható.

A szövegdobozok formátumai:

Az első sor középre zárt, 24 pontos, árnyékolt, Arial betűtípussal íródott. A második sor középre zárt, 16 pontos, árnyékolt, Arial betűtípussal íródott.

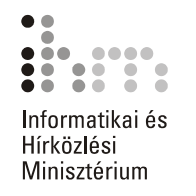

#### 5. DIA (DIAGRAM)

Cím: A Naprendszer bolygóinak átmérője

A diagram alapjául szolgáló adattáblázat:

|   |           |            | A           |
|---|-----------|------------|-------------|
|   |           |            | Átmérő (km) |
| 1 |           | Merkúr     | 4879        |
| 2 |           | Vénusz     | 12103       |
| 3 |           | Föld       | 12756       |
| 4 |           | Mars       | 6794        |
| 5 |           | Jupiter    | 142984      |
| 6 | <u>n1</u> | Szaturnusz | 120536      |
| 7 |           | Uránusz    | 51118       |
| 8 |           | Neptunusz  | 49492       |
| 9 |           | Plútó      | 2274        |

 Mentse el a kész bemutatót a háttértára DOKUMENTUMOK\POWERPOINT mappájába, BOLYGÓK néven!

### 23. FELADAT

A feladat elvégzéséhez a következő témakörök ismerete szükséges: A SZERVEZETI DIAGRAM BESZÚRÁSA, A SZERVEZETI DIAGRAM FORMÁZÁSA

• A PowerPoint program segítségével készítse el az alábbi szervezeti diagramot!

# Cserszömörce Rt.

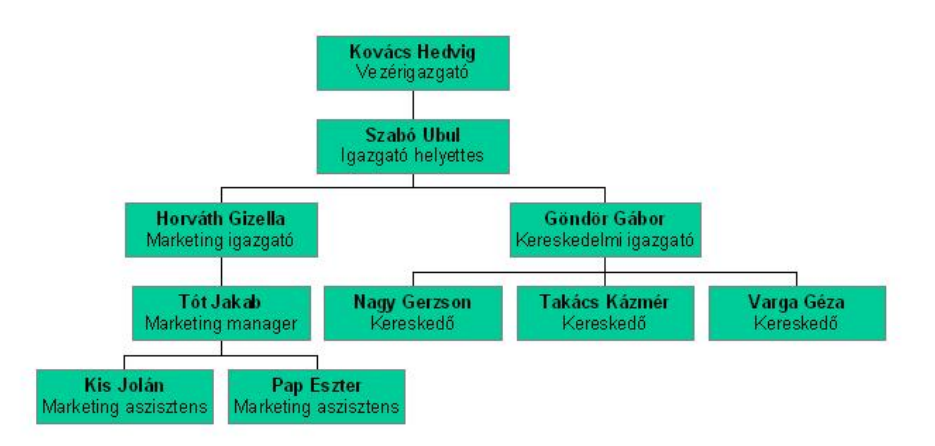

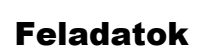

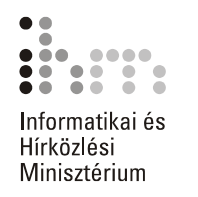

A feladat elvégzéséhez a következő témakörök ismerete szükséges: ÚJ KÉPKOCKÁK LÉTREHOZÁSA, A DIAGRAM BEÁLLÍTÁSAI

A feladathoz szükséges állományok: FELADATOK\FORRASOK\SZAMITASTECHNIKA.PPT

- Nyissa meg a SZAMITASTECHNIKA.PPT bemutatót!
- Az első táblázatot tartalmazó dia után szúrjon be egy Diagram elrendezésű diát!
- Készítsen oszlop diagramot a számítástechnikai cégek nettó árbevételének alakulásáról!
- A második táblázatot tartalmazó dia után szintén szúrjon be egy diát, amire készítsen Vonal diagramot az export bevételek alakulásáról!

### 25. FELADAT

A feladat elvégzéséhez a következő témakörök ismerete szükséges: ÉLŐLÁB BEÁLLÍTÁSA DIÁN

A feladathoz szükséges állományok: DOKUMENTUMOK\POWERPOINT\BLUE GLOBE.PPT

- Nyissa meg a korábban elkészített BLUE GLOBE nevű bemutatót!
- Készítsen élőlábat a diákra!
- Az élőlábban szerepeljen az aktuális dátum, a kocka száma és a "BLUE GLOBE RT." Felirat.
- A címdián ne legyen élőláb.
- Mentse el a bemutatót!

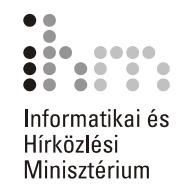

A feladat elvégzéséhez a következő témakörök ismerete szükséges: HANG RÖGZÍTÉSE EGY DIÁHOZ

A feladathoz szükséges állományok: DOKUMENTUMOK\POWERPOINT\BUDAPEST HÍDJAI.PPT

- A feladat végrehajtásához egy mikrofonra van szükség.
- Nyissa meg a 17. feladatban elkészített BUDAPEST HÍDJAI bemutatót!
- Az első diához rögzítsen kb. 10 mp hangalámondást!

### 27. FELADAT

A feladat elvégzéséhez a következő témakörök ismerete szükséges: ELŐRE RÖGZÍTETT HANG BESZÚRÁSA

A feladathoz szükséges állományok: FELADATOK\FORRASOK\A ZENE KLASSZIKUSAI.PPT

- Nyissa meg a FELADATOK\FORRASOK\A ZENE KLASSZIKUSAI.PPT állományt!
- A 3. diára szúrja be a FELADATOK\FORRASOK\HAYDN.MID hangfájlt!
- Állítsa be, hogy a beszúrt hang automatikusan induljon el diavetítéskor!
- A megjelenő hangszóró ikont helyezze a dia jobb alsó sarkába!
- Mentse el a bemutatót a DOKUMENTUMOK\POWERPOINT mappába!

### 28. FELADAT

A feladat elvégzéséhez a következő témakörök ismerete szükséges: DIÁK MÁSOLÁSA, ÁTHELYEZÉSE, ÖSSZEFOGLALÓ DIA KÉSZÍTÉSE

A feladathoz szükséges állományok: DOKUMENTUMOK\POWERPOINT\BUDAPEST HÍDJAI.PPT

- Nyissa meg a korábban elkészített BUDAPEST HÍDJAI bemutatót!
- Diarendező nézetben másolja át a 3. diát az utolsó dia után!
- Készítsen összefoglaló diát!
- Mentse el a bemutatót a DOKUMENTUMOK\POWERPOINT mappába!

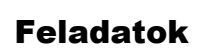

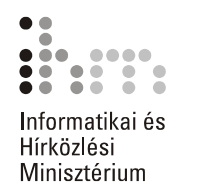

A feladat elvégzéséhez a következő témakörök ismerete szükséges: ÁTTŰNÉSEK BEÁLLÍTÁSA

A feladathoz szükséges állományok: DOKUMENTUMOK\POWERPOINT\BUDAPEST HÍDJAI.PPT

- Nyissa meg a BUDAPEST HÍDJAI bemutatót a DOKUMENTUMOK\POWERPOINT mappából!
- Állítson be Felülről be típusú áttűnést az összes diára!

### **30. FELADAT**

A feladat elvégzéséhez a következő témakörök ismerete szükséges: DIA ELREJTÉSE

A feladathoz szükséges állományok: FELADATOK\FORRASOK\A ZENE KLASSZIKUSAI.PPT

- Nyissa meg a FELADATOK\FORRASOK\A ZENE KLASSZIKUSAI.PPT állományt!
- Rejtse el a második diát!

### **31. FELADAT**

A feladat elvégzéséhez a következő témakörök ismerete szükséges: EGYÉNI DIASOROK KÉSZÍTÉSE

A feladathoz szükséges állományok: DOKUMENTUMOK\POWERPOINT\BUDAPEST HÍDJAI.PPT

- Nyissa meg a 26. feladatban elmentett BUDAPEST HÍDJAI bemutatót!
- Hozzon létre egy egyéni diasort "Hidak" néven, ami tartalmazza a 2., 3., 4., 5. diákat!
- Mentse el a bemutatót!

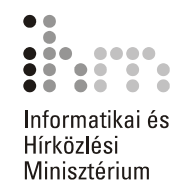

A feladat elvégzéséhez a következő témakörök ismerete szükséges: IDŐZÍTÉSPRÓBA

A feladathoz szükséges állományok: DOKUMENTUMOK\POWERPOINT\BUDAPEST HÍDJAI.PPT

- Nyissa meg a BUDAPEST HÍDJAI bemutatót!
- Készítsen Időzítéspróbát!
- A címdia 12 másodpercig, az összes többi dia 5 másodpercig legyen látható.
- Mentse el a bemutatót!

### **33. FELADAT**

A feladat elvégzéséhez a következő témakörök ismerete szükséges: NYOMTATÁSI TARTOMÁNY MEGHATÁROZÁSA

A feladathoz szükséges állományok: DOKUMENTUMOK\POWERPOINT\A ZENE KLASSZIKUSAI.PPT

- A következő feladat megoldásához nyomtatóra van szükség.
- Nyissa meg a korábban elmentett A ZENE KLASSZIKUSAI nevű bemutatót!
- Nyomtassa ki az 1. és a 4. képkockákat!

### 34. FELADAT

A feladat elvégzéséhez a következő témakörök ismerete szükséges: NYOMTATÁSI TARTOMÁNY MEGHATÁROZÁSA, ELRENDEZÉSEK KIVÁLASZTÁSA

- A következő feladat megoldásához nyomtatóra van szükség.
- Nyissa meg a FELADATOK\FORRASOK\GOMBAK.PPT állományt!
- Készítsen egy egyéni diasort, ami tartalmazza az 1., 4., 5., 6., 7. diákat!
- Nyomtassa ki az egyéni diasort emlékeztetőként! A diák száma oldalanként 2 legyen.

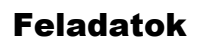

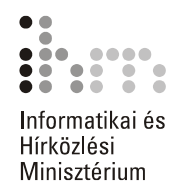

A feladat elvégzéséhez a következő témakörök ismerete szükséges:

DIAMINTA NÉZET, BETŰFORMÁTUMOK BEÁLLÍTÁSA, BEÉPÍTETT ALAKZATOK BESZÚRÁSA ÉS MÓDOSÍTÁSA

- Nyisson meg egy új üres bemutatót!
- Készítsen Diamintát!
- A dia háttérszíne legyen narancssárga. A mintacím formátuma Verdana, félkövér, 48 pont, árnyékolt halványsárga. A mintaszöveg formátuma Verdana, halványsárga.
- A diára rajzoljunk több különböző kört! Az alakzatok formátuma: kitöltőszín barackszín, körvonal nincs.

### 36. FELADAT

A feladat elvégzéséhez a következő témakörök ismerete szükséges: DIA-MINTA NÉZET, AKCIÓGOMBOK BEÁLLÍTÁSA

A feladathoz szükséges állományok: DOKUMENTUMOK\POWERPOINT\BUDAPEST HÍDJAI.PPT

- Nyissa meg a dokumentumok mappából a BUDAPEST HÍDJAI bemutatót!
- Váltson át Diaminta nézetbe!
- Rajzoljon a dia jobb alsó sarkába egy Ház nevű akciógombot!
- Állítsa be, hogy az akciógombra kattintva az első diára lehessen visszaugrani!
- Mentse el a bemutatót!

### **37. FELADAT**

A feladat elvégzéséhez a következő témakörök ismerete szükséges: BEMUTATÓ BECSOMAGOLÁSA

- Nyissa meg FELADATOK\FORRASOK\GOMBAK.PPT állományt!
- Készítsen Úticsomagot a bemutatóból!
- Az Úticsomagot a DOKUMENTUMOK\GOMBA mappába mentse el!
- Az Úticsomag tartalmazza a csatolt fájlokat, a True Type betűtípusokat és a Vetítőt is.